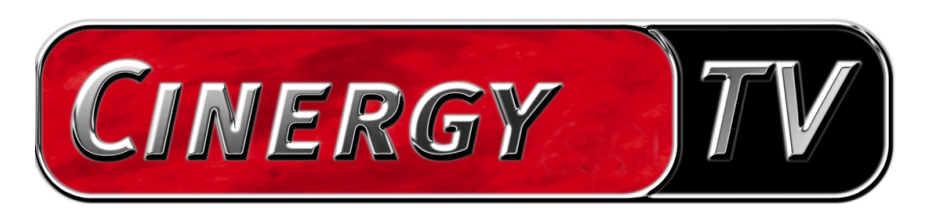

Scheduler

English Manual

## The Scheduler.

The Scheduler controls the functions of your TerraTec products in the same manner as the timer of a VCR. It can help you ensure that you will never miss another important TV program. After the installation is complete, you can find the Scheduler in the system tray, next to the clock. Left-click the Scheduler icon to open it.

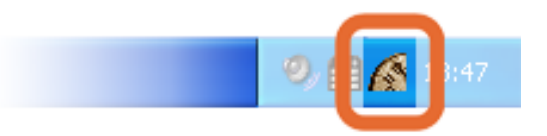

The Scheduler walks you through the programming process step by step to make things as easy as possible. This interactive assistance is known as a Wizard.

Use the "Application" menu item to select the TerraTec application that you would like to program. If you do not own any other TerraTec products, only the entry "Cinergy TV" appears here.

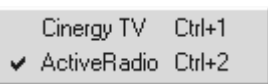

*Note: The "ActiveRadio" application is only available to owners of the Cinergy 600 TV Radio.* 

Needless to say, the application must be installed and configured. This involves running a station search in the Cinergy TV application.

In the "Edit" menu, select "New" to activate the Wizard.

The individual settings of the Wizard vary according to the application you wish to control. The settings are self-explanatory and are therefore not covered here.

The following illustration shows a number of valid and invalid Scheduler entries for the Cinergy.

| 🔏 TerraTec Scheduler - Cinergy TV 📃 🗖 🔀                       |                |                  |         |          |         |                          |               |
|---------------------------------------------------------------|----------------|------------------|---------|----------|---------|--------------------------|---------------|
| Appli <u>c</u> ation <u>Edit</u> <u>Options</u> <u>A</u> bout |                |                  |         |          |         |                          |               |
| 🍈 🖉 🗙 🛍 🚯                                                     |                |                  |         |          |         |                          |               |
|                                                               | TV station     | From             | То      | Day      | Mode    | Action                   | Afterwards    |
| 8                                                             | 3sat           | 19:00            | 20:00   | 14.08.03 | Once    | Record                   | Signal sound  |
|                                                               | ARD            | 12:00            | 13:00   | Thursday | Weekly  | Switch station (fullscre | Close program |
| 8                                                             | PHOENIX        | 19:15            | 20:15   | 14.08.03 | Once    | Set volume               |               |
|                                                               | 3sat           | 17:00            | 18:00   |          | Daily   | Record                   |               |
| ۲                                                             | CNN            | 11:28            | 11:50   | 14.08.03 | Once    | Record                   |               |
| Symb                                                          | ools<br>Active | <mark>8</mark> c | onflict | 0        | Expired | 🗴 Cancelled              | Apply         |

As the Cinergy cannot receive more than one station at a time, the entries in the first and third row provoke a conflict as the radio is set to record one program from 19:00 to 20:00 and another from 19:15 to 20:15. The Cinergy would have to switch over at that moment, canceling the first recording.

The icons at the lower edge of the Scheduler window document the status of the scheduled entries. The scheduler is satisfied with your entry if it does not display an icon next to it.

Important: If you would like to record a TV program with the Cinergy, for example, ensure that you have set the correct compression rate in advance, as this setting cannot be made by the Scheduler. Your hard drive will be grateful!